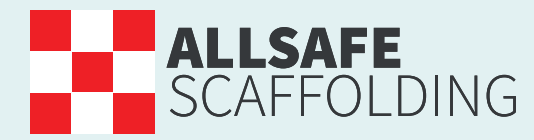

Raising standards in scaffolding

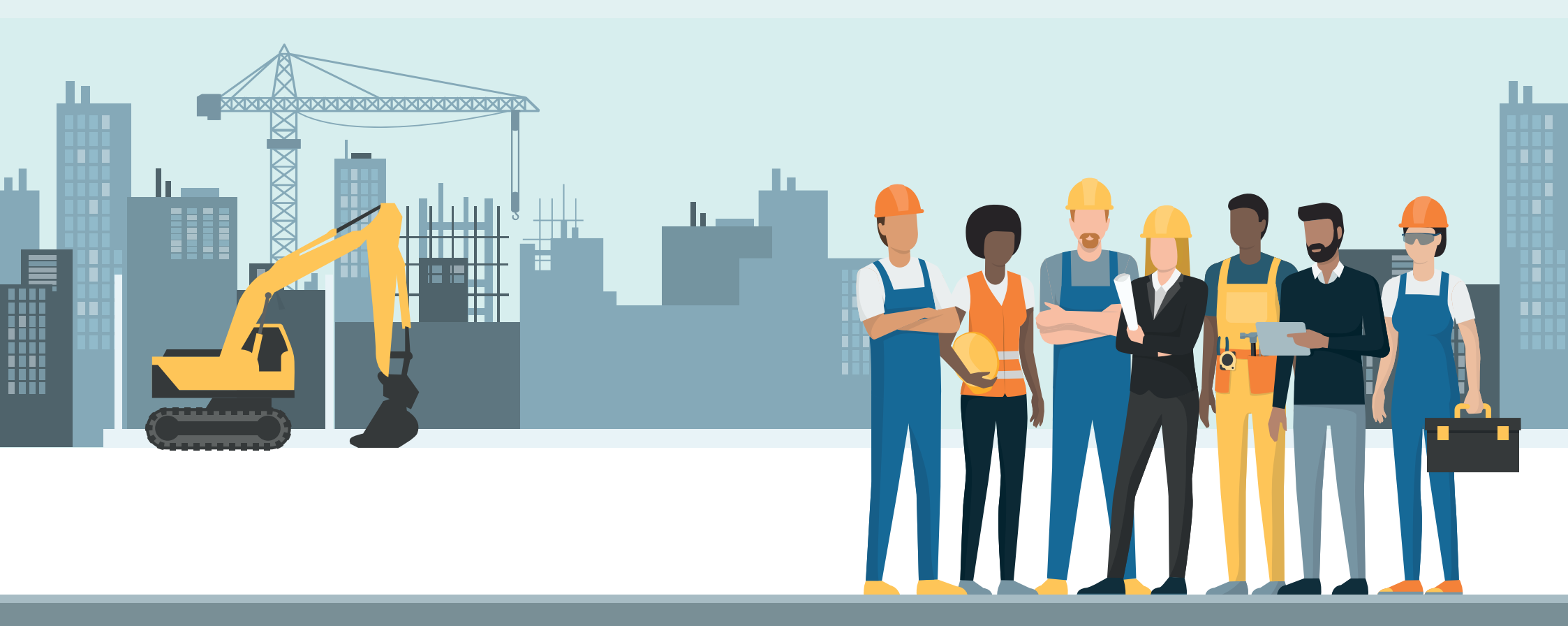

# **Contract Managers completing an Inspection**

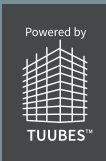

#### **WEEKLY INSPECTION – FIND THE SITE**

Step 1 Select Customer and site address from the drop-down menu

| ALC: NO. |                                                                |                                   |                             |                |       |            |            |      |
|----------|----------------------------------------------------------------|-----------------------------------|-----------------------------|----------------|-------|------------|------------|------|
| (<))     |                                                                | Ŭ                                 |                             | i tuubes.co.uk |       | C .        |            |      |
|          | SCAFFOLDING                                                    |                                   |                             |                |       |            | 🚺 Logout 🗦 |      |
|          | Roising standards in scaffolding                               |                                   |                             |                |       |            |            | Help |
| 1        |                                                                |                                   | **                          | و م            | £     |            |            |      |
|          | Please select a site<br>Crest Nicholson Midlands   Blossom Fie | elds   Phase 2b   Bodicote (Cres  | t Nicholson Ltd Midlands)   |                | Wages | Variations | Handovers  |      |
|          | Crest Nicholson Midlands   Blythe Valle                        | v   Phase 1   Solihull (Crest Nic | holson Ltd Midlands)        |                |       |            |            |      |
|          | Crest Nicholson Midlands   Shipston Ga                         | ardens   Phase 1   Shipston (Cre  | est Nicholson Ltd Midlands) |                |       |            |            |      |
|          | Europa Way JV LLP   Gallows Way   Pha                          | ase 1   Warwick (Europa Way J     | √LLP)                       |                |       |            |            |      |
|          | Europa Way JV LLP   Gallows Way   Pha                          | ase 2   Warwick (Europa Way J     | ✓ LLP)                      |                |       |            |            |      |
|          | Redrow Homes Chiltern   Barton Park                            | Phase 1   Oxford (Redrow Hor      | nes Ltd Chiltern)           |                |       |            |            |      |
|          | Redrow Homes South Midlands   Bloxha                           | am Vale   Phase 1   Banbury (Re   | edrow Homes Ltd Chiltern)   |                |       |            |            |      |
|          | Redrow Homes South Midlands   Bloxha                           | am Vale   Phase 2   Banbury (Re   | edrow Homes Ltd Chiltern)   |                |       |            |            |      |
|          | Spitfire Homes   Loxley Road   Phase 1                         | Tiddington (Spitfire Homes Lte    | d)                          |                |       |            |            |      |
|          | Target Homes Ltd   Target Fields   Phase                       | e 1   Banbury (Target Homes Lt    | d)                          |                |       |            |            |      |
|          | Tavlor Wimney Oxfordshire   Warwick                            | Rd   Phase 1   Banhury (Tavlor \  | Wimnev I td Oxfordshire)    | ×              |       |            |            |      |
|          |                                                                |                                   |                             |                |       |            |            |      |
|          |                                                                |                                   |                             |                |       |            |            |      |
|          |                                                                |                                   |                             |                |       |            |            |      |
|          |                                                                |                                   |                             |                |       |            |            |      |
|          |                                                                |                                   |                             |                |       |            |            |      |
|          |                                                                |                                   |                             |                |       |            |            |      |
|          |                                                                |                                   |                             |                |       |            |            |      |
|          |                                                                |                                   |                             |                |       |            |            |      |
|          |                                                                |                                   |                             |                |       |            |            |      |
|          |                                                                |                                   |                             |                |       |            |            |      |
|          |                                                                |                                   |                             |                |       |            |            |      |
|          |                                                                |                                   |                             |                |       |            |            |      |
|          |                                                                |                                   |                             |                |       |            |            |      |
|          |                                                                |                                   |                             |                |       |            |            |      |
|          |                                                                |                                   |                             |                |       |            |            |      |
|          |                                                                |                                   |                             |                |       |            |            |      |
|          |                                                                |                                   |                             |                |       |            |            |      |
|          |                                                                |                                   |                             |                |       |            |            |      |
|          |                                                                |                                   |                             |                |       |            |            |      |
|          |                                                                |                                   |                             |                |       |            |            |      |
|          |                                                                |                                   |                             |                |       |            |            |      |
|          |                                                                |                                   |                             |                |       |            |            |      |
|          |                                                                |                                   |                             |                |       |            |            |      |
|          |                                                                |                                   |                             |                |       |            |            |      |
|          |                                                                |                                   |                             |                |       |            |            |      |
|          |                                                                |                                   |                             |                |       |            |            |      |
|          |                                                                |                                   |                             |                |       |            |            |      |
|          |                                                                |                                   |                             |                |       |            |            |      |
|          |                                                                |                                   |                             |                |       |            |            |      |
|          |                                                                |                                   |                             |                |       |            |            |      |
|          |                                                                |                                   |                             |                |       |            |            |      |
|          |                                                                |                                   |                             |                |       |            |            |      |
|          |                                                                |                                   |                             |                |       |            |            |      |
|          |                                                                |                                   |                             |                |       |            |            |      |

### **WEEKLY INSPECTION – PAPERWORK/ ADMINISTRATION**

| ttep 2                                                                                                    |                                                                                             |                     |                      |                 |            |
|----------------------------------------------------------------------------------------------------|---------------------------------------------------------------------------------------------|---------------------|----------------------|-----------------|------------|
| elect Start Inspection                                                                                                    | C D D ALLSAFE<br>SCAFFOLDING<br>Ruling standards in scoffiding                              | 0                   | i a toubes.co.uk     | \$              | l Logout > |
|                                                                                                    | Target Homes Ltd   Target Fields   Phase 1   Banbury (TargeM                                | it<br>Staff Profile | Inspections          | E Variations    | Handovers  |
| tep 3                                                                                                    | 2 Start Inspection                                                                          | Add Issue           | Existing Inspections | Existing Issues |            |
| nswer each question one by one<br>nd select the camera icon, take a                                                           | Question<br>Has the RAMS been signed?                                                       |                     |                      |                 |            |
| cture as proof of the questions answered                                                                                      | Are the RAMS in date?                                                                       |                     |                      |                 |            |
| ten 4                                                                                                    | Has the Harness registration been signed?<br>Have the scaffolders signed in & out?          |                     |                      |                 |            |
| elect camera and take a picture                                                                                               | Site Image (Optional)                                                                       |                     |                      | 4               |            |
| ease take the best site picture that<br>possible like the entrance of the site with<br>le show homes, flags, name of site etc | Site Agent (Optional) Please Select Inspection Date: 25/07/2022 Last Inspection: 40/07/2022 | 5                   | Assistant Site Agent | (Optional)      | 5 •        |
| tep 5                                                                                                    | 6 <u>Swe</u>                                                                                |                     |                      |                 |            |
| elect the Site Agent and Assistant Site<br>gent from the drop-down menus                                                      |                                                                                             |                     |                      |                 |            |
| tep 6                                                                                                    |                                                                                             |                     |                      |                 |            |
| nce checked select Save                                                                                                    |                                                                                             |                     |                      |                 |            |
|                                                                                                    |                                                                                             |                     |                      |                 |            |

Note !

It is easier taking a picture straight from your tablet

The camera lcon will also turn green once a picture has been uploaded

#### **WEEKLY INSPECTION – ADDING ISSUES**

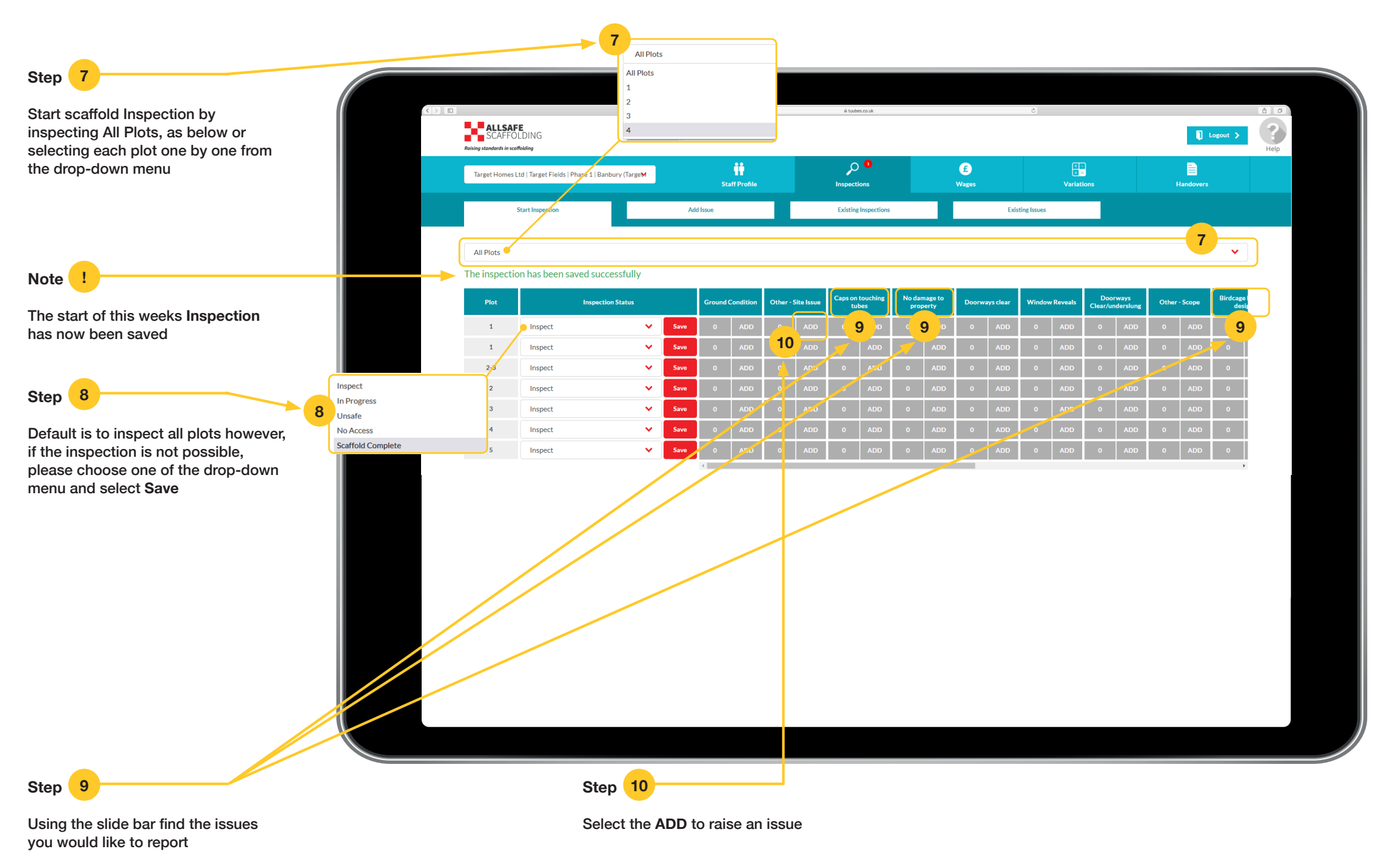

#### **WEEKLY INSPECTION – ADDING ISSUES**

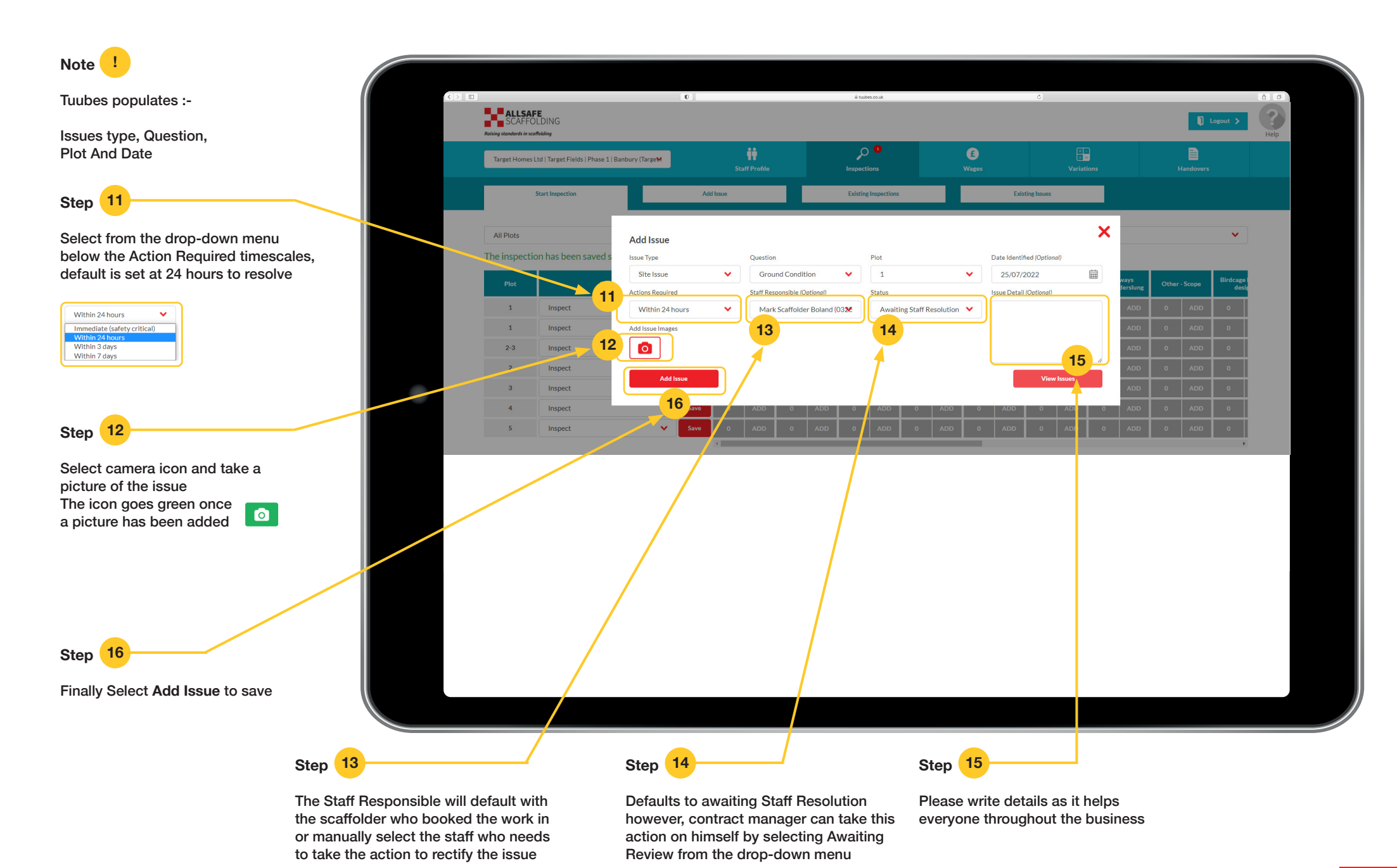

#### **WEEKLY INSPECTION – ISSUE HAS BEEN SAVED**

Message that the issue has been saved and you can now add the next

Note

Note

Once you have inspected a plot select **Save** and the plot will disappear

Repeat inspection process from step 1 until no plots are visible

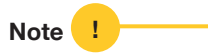

The box now turns red with the number of issues, you can add more issues by selecting **ADD**, which in turn, will increase the number of issues recorded

|   | <> | ALLSAF<br>SCAFFO           | •E<br>DLDING                                             |                     | 0   | 1       |            |         |           |     | ≜ tuut              | ies.co.uk       |              |     |            |           | Ċ            |                 |                  |                           |       |           | Logout <b>&gt;</b>  | ê °  |  |
|---|----|----------------------------|----------------------------------------------------------|---------------------|-----|---------|------------|---------|-----------|-----|---------------------|-----------------|--------------|-----|------------|-----------|--------------|-----------------|------------------|---------------------------|-------|-----------|---------------------|------|--|
|   |    | Raising standards in scat  | ffolding<br>Ltd   Target Fields   Ph<br>Start Inspection | ase 1   Banbury (Ta | geM | Add Iss | Staff      | Profile |           |     | Jnspect<br>Existing | ions            |              |     | E<br>Wages | Exis      | sting Issues | +<br>⊻<br>Varia | -<br>=<br>tions  |                           | 1     | Handovers |                     | Help |  |
|   | !  | All Plots<br>The issue has | s been saved su                                          | ccessfully          |     |         |            |         |           |     |                     |                 |              |     |            |           |              |                 |                  |                           |       |           | ~                   |      |  |
|   |    | Plot<br>1                  | Inspect                                                  | Inspection Statu    |     | ave     | Ground Cor | ndition | Other - S |     | Caps on<br>tu       | touching<br>bes | No da<br>pro | ADD | Doorw      | ays clear | Windov       | w Reveals       | Door<br>Clear/ur | rways<br>nderslung<br>ADD | Other | - Scope   | Birdcage I<br>desig |      |  |
| I |    | 1                          | Inspect                                                  |                     | ✓ s | ave     | 0          | ADD     | 0         | ADD | 0                   | ADD             | 0            | ADD | 0          | ADD       | 0            | ADD             | 0                | ADD                       | 0     | ADD       | 0                   |      |  |
|   |    | 2-3                        | Inspect                                                  |                     | ✓ s | ave     | 0          | ADD     | 0         | ADD | 0                   | ADD             | 0            | ADD | 0          | ADD       | 0            | ADD             | 0                | ADD                       | 0     | ADD       | 0                   |      |  |
|   |    | 2                          | Inspect                                                  |                     | • s | ave     | 0          | ADD     | 0         | ADD | 0                   | ADD             | 0            | ADD | 0          | ADD       | 0            | ADD             | 0                | ADD                       | 0     | ADD       | 0                   |      |  |
|   |    | 3                          | Inspect                                                  |                     | × s | ave     | 0          | ADD     | 0         | ADD | 0                   | ADD             | 0            | ADD | 0          | ADD       | 0            | ADD             | 0                | ADD                       | 0     | ADD       | 0                   |      |  |
|   |    | 4                          | Inspect                                                  | /                   | ✓ S | ave     | 0          | ADD     | 0         | ADD | 0                   | ADD             | <br>         | ADD | 0          | ADD       | - 0<br>0     | ADD             | 0                | ADD                       | 0     | ADD       | <br>0               |      |  |
|   |    |                            |                                                          |                     |     |         |            |         |           |     |                     |                 |              |     |            |           |              |                 |                  |                           |       |           |                     |      |  |

## WEEKLY INSPECTION- ADDITION GOOD NEWS

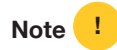

#### **Good News**

At the bottom of the inspection page there is space to add good news that we would like to capture within the inspection

It could be the scaffolding team that scored 100% with our contracts manager comments and a picture of the guys

It could be a message from the customers site agent on Allsafe Scaffolding and a picture of site agent with our team

If could be an award that **Allsafe** has been given for that particular site, contractor of the month etc

It could be for a site that has improved, and the contracts manager would like to highlight it internally or externally

Please use this and share how you have used it with the rest of the Allsafe Team

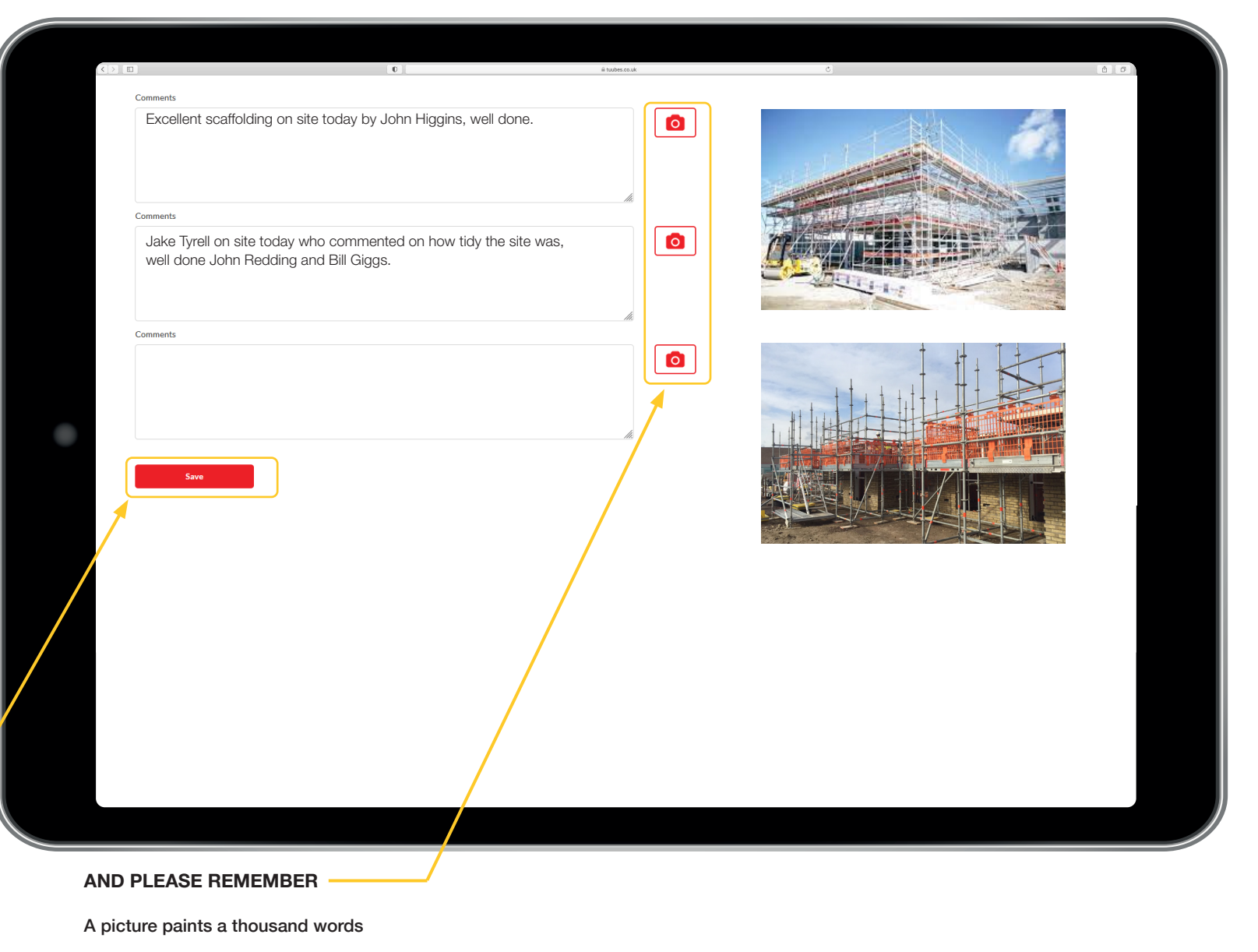

Please use the picture icons for your good news stories

#### VERY LAST ACTION

Once you have completed these good new stories, please select the **Save Icon** to finish your site inspection

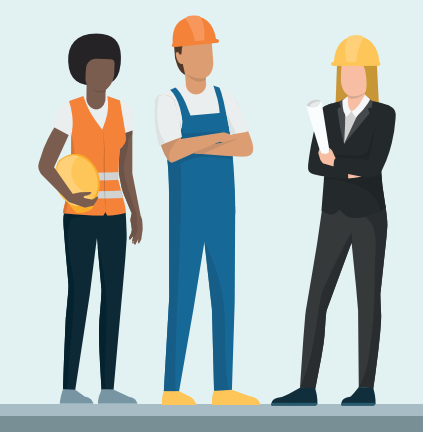

Contact Us: Office Telephone **01295 367 117** 

Email sales@allsafescaffolding.com

Allsafe Scaffolding Ltd Target House Thorpe Way Industrial Estate Banbury, Oxfordshire, OX16 4S

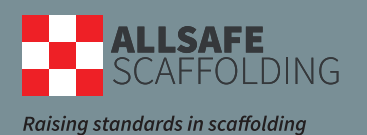